**CERTICEBASE** #A1 Accès- Semaine 1

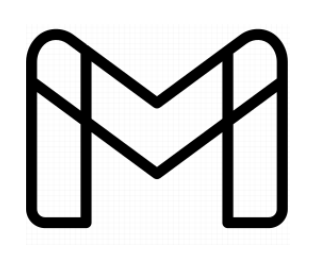

Créer ta messagerie Gmail sur Apple®

|              |   | <b>Prends</b> ton téléphone et               |                                                                                                    |
|--------------|---|----------------------------------------------|----------------------------------------------------------------------------------------------------|
| 1            |   | va sur réglages                              |                                                                                                    |
|              |   |                                              |                                                                                                    |
|              |   | puis <b>fais défiler</b> l'écran vers le bas |                                                                                                    |
|              |   | appuie sur                                   | ts de passe et compte                                                                                  |
| 2            | Ø | Appuie sur Ajouter un compte                 |                                                                                                    |
|              |   | Choisis le fournisseur de messagerie Google  |                                                                                                    |
|              |   | Sur la page                                  | accounts.google.com                                                                                    |
| 3            |   |                                              | Annuler Gmail                                                                                          |
|              |   |                                              | Google                                                                                                 |
|              |   |                                              | Connexion                                                                                              |
|              |   |                                              | Utilisez votre compte Google.                                                                          |
|              |   | Saisis l'adresse mail                        | Autoriser cet appareil (« iPhone ») à accéder à votre messagerie et à d'autres données de votre compte |
|              |   | de ton choix                                 | Google.                                                                                                |
|              |   | et <b>appuie</b>                             | Adresse e-mail ou numéro de téléphone                                                                  |
|              |   | sur                                          | Adresse e-mail oubliée?<br>Autres options                                                              |
|              |   |                                              |                                                                                                    |
| 4            |   | Sur la page<br>Suivant                       | accounts.google.com                                                                                    |
|              |   |                                              | Annuler Gmail                                                                                          |
|              |   | saisis ton mot                               | Google                                                                                                 |
|              |   | de passe                                     | Bienvenue                                                                                              |
|              |   | dans la fenêtre                              | @gmail.com                                                                                             |
|              |   |                                              | Saisissez votre mot de passe 💩                                                                         |
|              |   | et appule<br>Suivant                         | Mot de passe oublié? Suivant                                                                           |
|              |   | Sur                                          |                                                                                                    |
|              |   | Choisis les éléments                         | Annuler Gmail Enregistrer                                                                              |
| 5            |   | auxquels l'application                       | n Mails                                                                                                |
|              |   | peut accéder                                 | Contacts                                                                                               |
| $\checkmark$ |   |                                              |                                                                                                    |

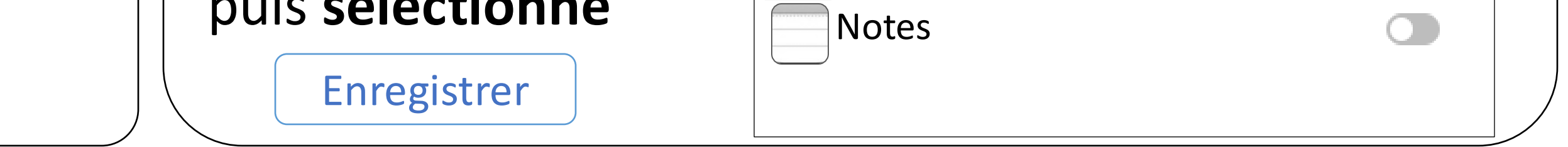

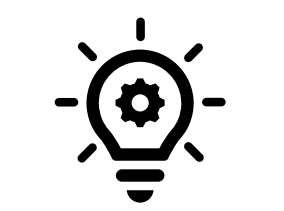

Compétence pour suivre CERTICEscol : maîtriser l'installation d'une messagerie électronique sur Apple<sup>®</sup> pour l'utilisation d'outils de communication.

Compétence professionnelle : utiliser les TIC dans son environnement professionnel.

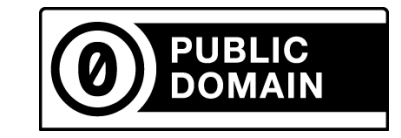

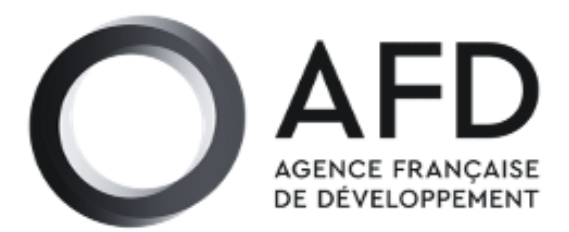

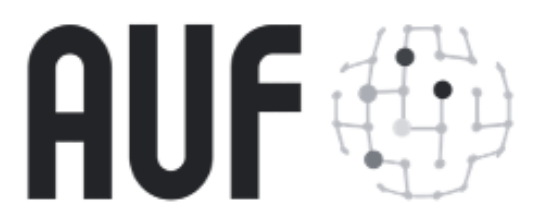

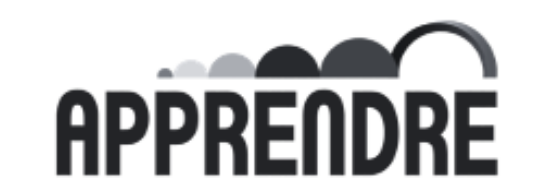

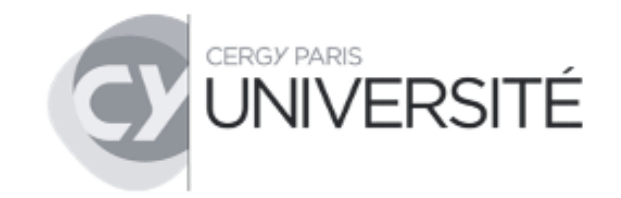